# VYHĽADÁVANIE ČASOPISOV PODĽA VEDNÝCH ODBOROV V CITAČNÝCH DATABÁZACH WOS A SCOPUS

### Ako vyhľadávať časopisy vo Web of Science podľa vednej disciplíny?

Do databázy Web of Science sa dostaneme z webovej stránky www.uk. sav.sk, kde v sekcii Elektronické zdroje klikneme na položku Licencované zdroje. V ľavom stĺpci vyberieme databázu WOS (abecedne radené) a vstúpime do databázy.

#### Vyhľadávanie karentovaných časopisov

V hornej časti stránky vyberieme z ponuky *Select a database* možnosť Current Contents Connect. Ďalej kliknime na položku Browse Journals.

| Web of Science InCites Journal Citation Reports Essential Science Indicators EndNote Publons Kopernio |                               | Sign in 🔻 Help 👻 English 🔫                        |
|----------------------------------------------------------------------------------------------------|-------------------------------|---------------------------------------------------|
| Web of Science                                                                                        |                               | Clarivate<br>Analytics                            |
|                                                                                                    | Tools 👻 Searches and alerts 👻 | Search History Marked List                        |
| Select a database Current Contents Connect                                                            |                               | P Claim your publications<br>Track your citations |
| Basic Search Advanced Search Browse Journals                                                          |                               |                                                   |
| Example: oil spill* mediterranean                                                                     | Search     Add row   Reset    | Search tips                                       |
| Timespan<br>All years (1998 - 2019) ♥<br>More settings ♥                                              |                               |                                                   |

Zobrazí sa stránka, kde vyberieme z časti *Browse by Current Contents Edition (browse tables of contents of journals and Web sites by Edition and Discipline)* požadovanú edíciu (Napríklad Social & Behavioral Sciences). Tieto edície sú vlastne základné kategórie podľa zamerania časopisov. Po výbere niektorej edície sa dostaneme k zoznamu ďalších vedných odborov. Pri každej vednej disciplíne je uvedená možnosť *Tables of Contents of Journals*, čo nás nasmeruje na zoznam časopisov týkajúcich sa tejto témy. Po kliknutí na časopis vidíme všetky dostupné ročníky a čísla. Vyberieme si konkrétne číslo a potom názov článku a dostaneme sa na bibliografický záznam článku.

| Web of Science InCites Journal Citation Reports                                                                                              | Essential Science Indicators EndNote                                                                                        | Publons Kopernio                                         |
|----------------------------------------------------------------------------------------------------|----------------------------------------------------------------------------------------------------|----------------------------------------------------------|
| Web of Science                                                                                                    |                                                                                                    |                                                          |
| Search                                                                                                    |                                                                                                    | Tools 👻 Searches a                                       |
| Full Text Options  Full Text Options Full Text from Publisher Psy NCBI Psy NCBI By: Ekstrom, T (Ekstrom, Tor) <sup>[1]</sup> ; Maher, S (Mah | Save to EndNote online<br>entity discrimination in sc<br>wer, Stephen) <sup>[1,2]</sup> ; Chen, Y (Chen, Yue) <sup>[1</sup> | Add to Marked List Chizophrenia: association with facial |
| Volume: 21 Issue: 6 Pages: 525-538                                                                                                    |                                                                                                    |                                                          |
| Published: 2016                                                                                                    |                                                                                                    |                                                          |
| Document Type: Article                                                                                                    |                                                                                                    |                                                          |

#### Vyhľadávanie impaktovaných časopisov

V hornej lište si vyberieme *Journal Citations Reports*. Zobrazia sa tri možnosti vyhľadávania, kde si zvolíme *Browse by Category*. Zobrazia sa nám abecedne radené vedné oblasti, z ktorých si vyberieme vyhovujúcu a klikneme na číslo v stĺpci *#Journals* (počet časopisov). Zobrazia sa nám časopisy z tejto oblasti zoradené podľa *Impact Factoru*. V ľavom stĺpci sa nachádzajú ďalšie možnosti zúženia požiadavky.

### Vyhľadávanie časopisov cez ESCI

Kliknime na hornej lište na položku *Essential Science Indicators*. V ľavom stĺpci je potrebné mať vybranú položku *Research fields*. Kliknime na konkrétnu vednú oblasť a následne v ľavom stĺpci vyberieme *Documents* a zobrazia sa nám články s najvyššou citovanosťou v danej oblasti vedy. Pod každým článok vidíme aj *Source*, zdroj článku – názov časopisu.

#### Zoznam časopisov indexovaných vo WOS

Na webstránke Clarivate Analytics je zverejnený zoznam časopisov, ktoré sú indexované vo WOS. Nájdete ich na adrese: http://mjl.clarivate.com/.

V sekcii Journal Lists for Searchable Databases sú uvedené databázy,

| Clarivate<br>Analytics                 | Master Journal List     |                       |  |
|----------------------------------------|-------------------------|-----------------------|--|
| Master Journal List > Journal Search   |                         |                       |  |
| Journal Search                         |                         |                       |  |
| SOCIAL SCIENCES CITATIC                | DN INDEX                |                       |  |
| Find a specific journal by title, titl | e words, or ISSN/E-ISSN | Search                |  |
| View a list of all journals            |                         | View list             |  |
| View a list of all journals covered i  | in a specific category  | View subject category |  |
| View a list of all journal coverage    | changes                 | View journal changes  |  |

v ktorých môžeme vyhľadávať. Vyberieme požadovanú databázu a zobrazí sa ponuka na vyhľadávanie.

Pre potreby tematického vyhľadávania časopisov kliknime na možnosť *View subject category*. Zobrazí sa rolovacie okno s možnosťou výberu vedných oblastí. Vyberieme oblasť a kliknite na *View journal list*. Zobrazí sa zoznam časopisov zameraných na vybranú tému.

#### Ako vyhľadávať časopisy v SCOPUSe podľa vednej disciplíny?

Do databázy Scopus sa dostane rovnako ako do databázy WOS, a to prostredníctvom webstránky ÚK SAV – www.uk.sav.sk.

Pre vyhľadávanie časopisov podľa vednej disciplíny v databáze Scopus kliknime v hornej lište na možnosť *Sources* (Zdroje).

| Scopus                                    | Search      | Sources | Alerts | Lists |  |  |  |
|-------------------------------------------|-------------|---------|--------|-------|--|--|--|
| Sources                                   |             |         |        |       |  |  |  |
| Subject area                              |             |         |        |       |  |  |  |
| <u>Subject area</u><br>Title<br>Publisher | 39,647 resu | llts    |        |       |  |  |  |
| Display options                           |             |         |        |       |  |  |  |

Vyberieme možnosť *Subject area*. Po kliknutí do poľa *Enter subject area* sa zobrazí tabuľka s vednými oblasťami a je možné vybrať aj viacero možností. Keď máme zaškrtnuté požadované položky, kliknime na *Apply* a zobrazí sa zoznam časopisov.

## Zuzana Žiakova, Ústredná knižnica SAV